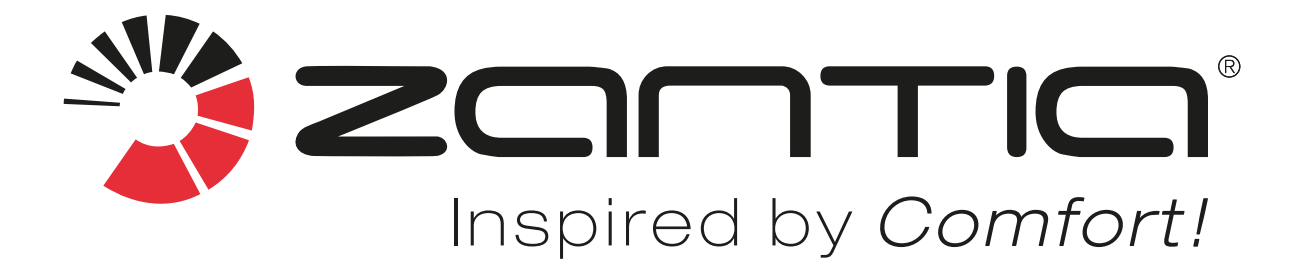

# MANUAL DE INSTRUÇÕES INSTALAÇÃO, UTILIZAÇÃO E MANUTENÇÃO

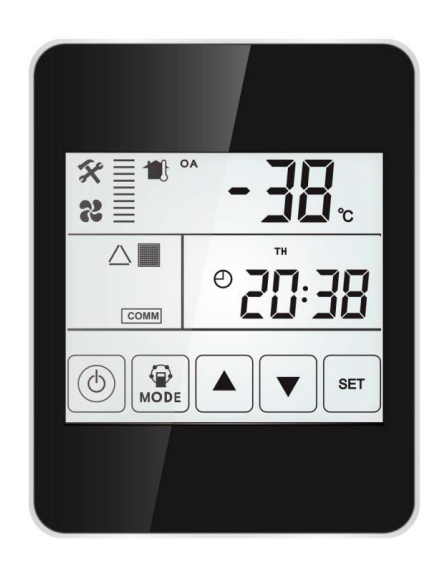

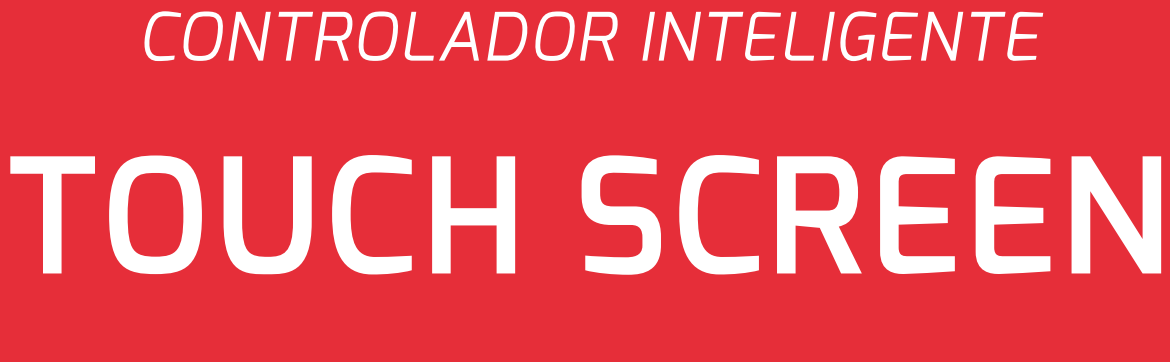

PARA RECUPERADOR H150 - H500

Agradecemos a aquisição do nosso produto. Este produto é um equipamento de ventilação e renovação de ar, leia cuidadosamente este manual antes de iniciar a utilização do seu novo equipamento e guarde-o para referências futuras.

# Controlador Inteligente Touch Screen

#### Painel de controlo

O controlador inteligente é montado na superfície e vem com um disply LCD touch.

O cabo de ligação padrão tem 5 metros, caso seja necessário um cabo mais longo, use o cabo blindado, para evitar a interferência do sinal que pode levar a erro de comunicação.

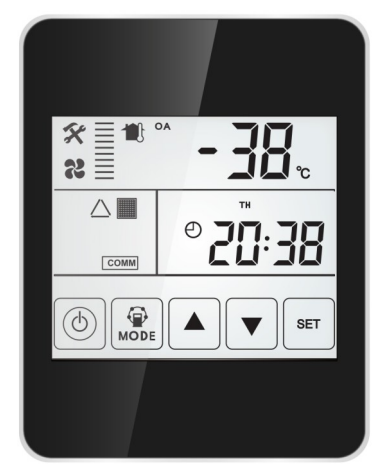

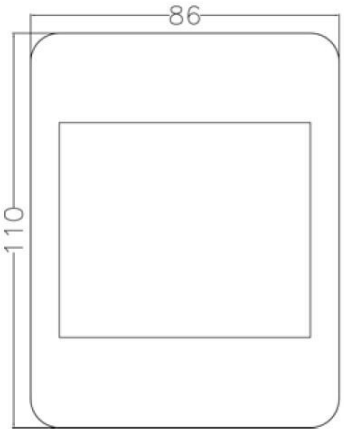

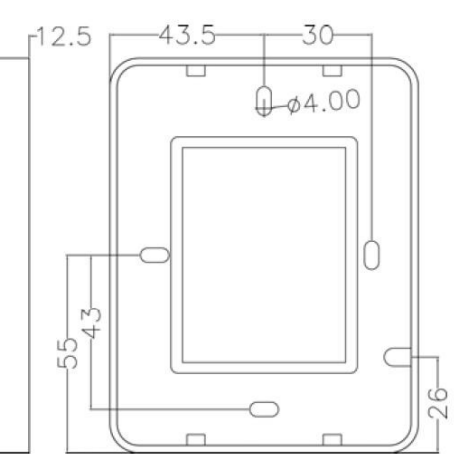

#### Display e botões

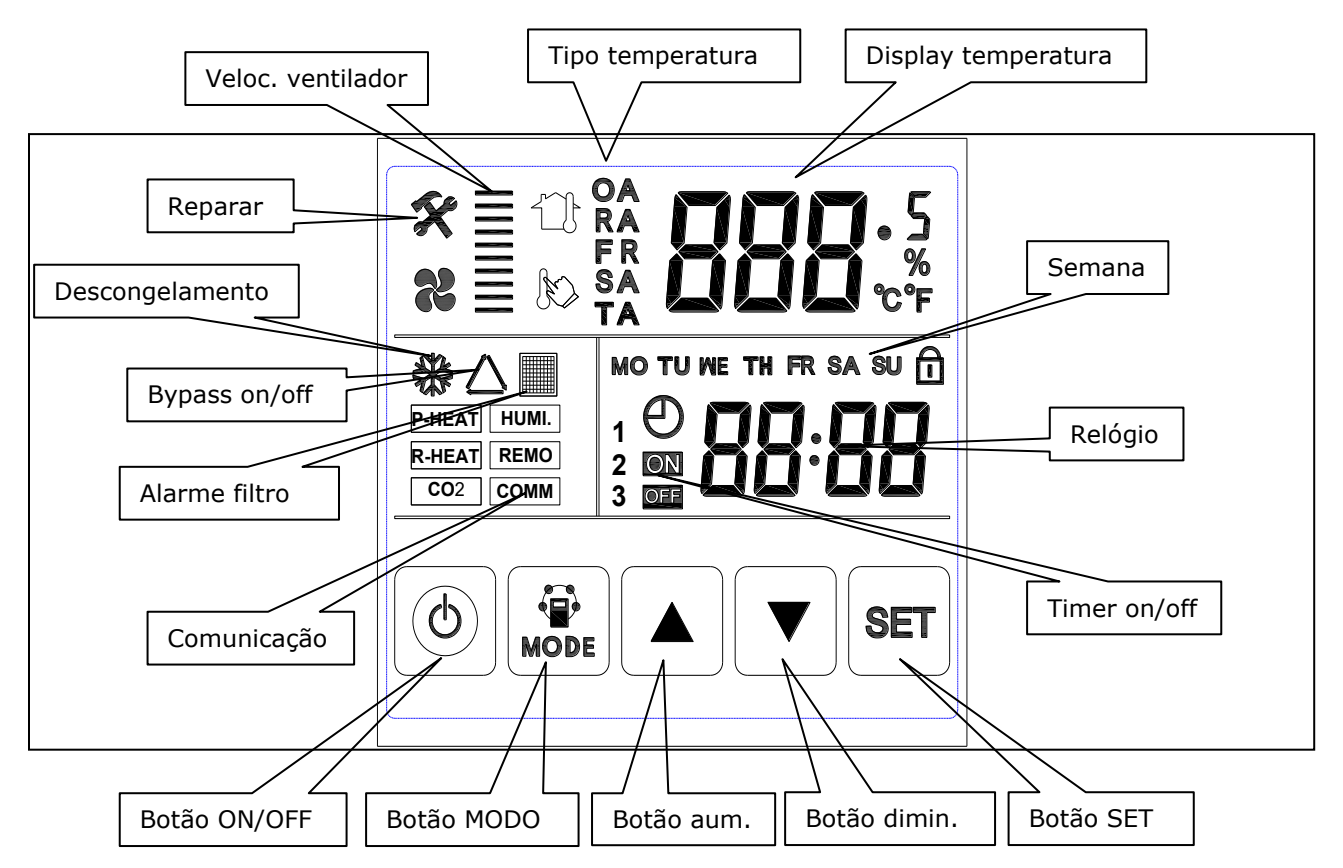

#### Instruções de operação

1. ON/OFF: pressione o botão ON/OFF uma vez para iniciar; duas vezes para fechar. No status LIGADO, o display LCD retroiluminado acende, no status DESLIGADO, display LCD retroiluminado apagado, sem operação por 6 segundos, display LCD retroiluminado apagado também. Ao pressionar o botão ON/OFF por cerca de 6 segundos, pode bloquear e desbloquear o controlador.

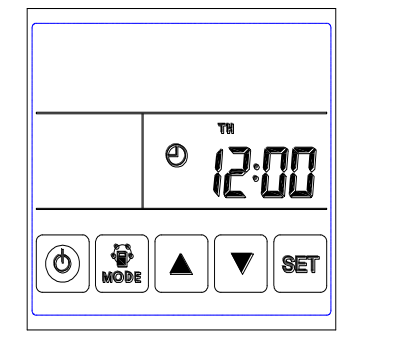

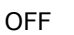

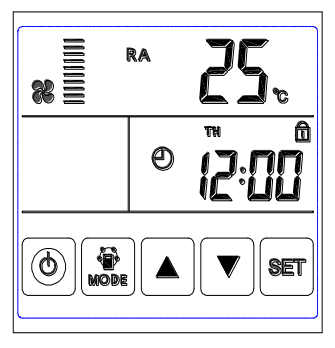

Bloqueado

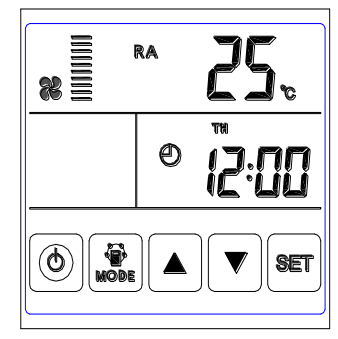

ON

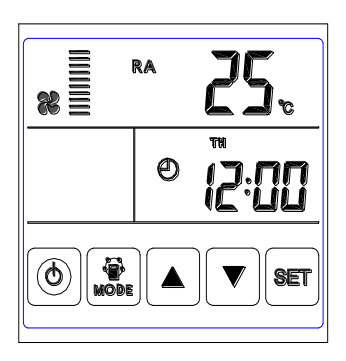

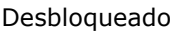

2. Interruptor de modo: pressione o botão MODE para escolher exibir o status RA-OA-FR (EA) - Configuração SA-CO2 ou Status de controlo de humidade.

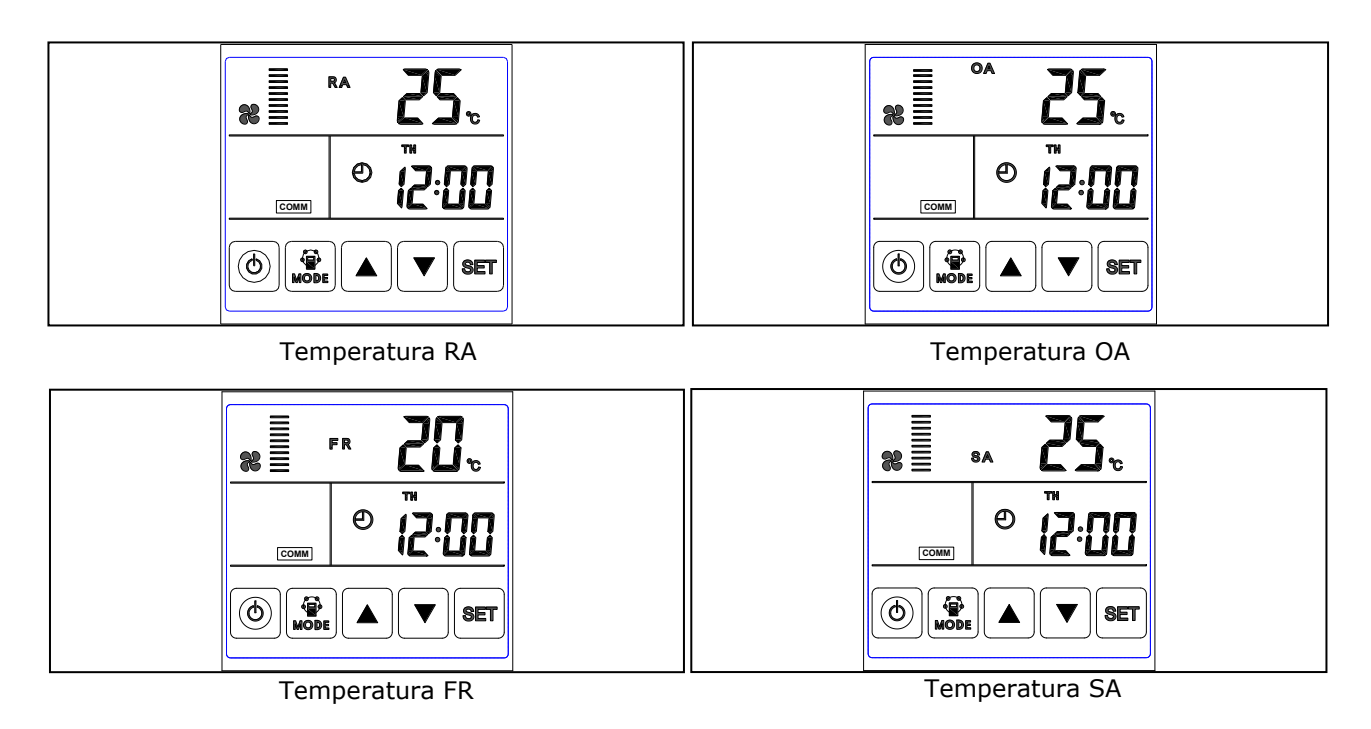

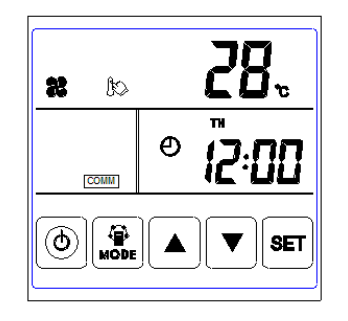

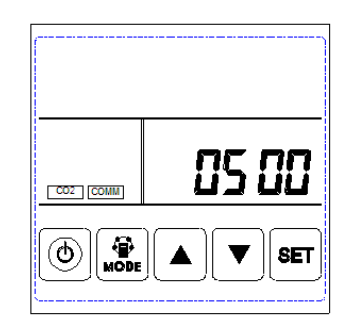

Concentração CO2

Configurar temperatura SA

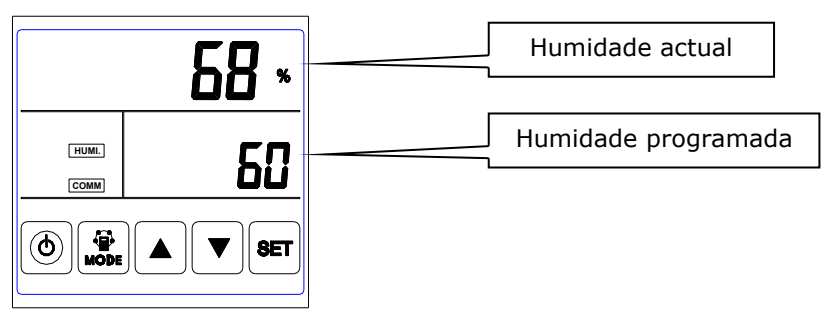

Controlo humidade

1) No modo de configuração de temperatura SA, após ligar o aquecedor elétrico ao PCB (LD3 e LD4) e alterar o parâmetro 01 para o valor 1, os usuários podem definir a temperatura do ar fornecido pressionando o botão para cima e para baixo. A faixa de temperatura de ajuste é de 10-25 °C.

A) 0 °C < temperatura de configuração menos a temperatura SA < 5 °C , aquecedor de 1° estágio ligado, aquecedor de 2° estágio desligado.

B) Configurando a temperatura menos a temperatura SA  $> 5 \ c$ , aquecedor de 1º e 2º estágio ligado.

2) O símbolo de CO2 aparece quando o sensor de CO2 é ligado. O ERV funciona na velocidade de reforço quando a concentração de CO2 é maior do que o valor de configuração.

3) O símbolo de humidade aparece quando o "sensor de humidade" é ligado. O ERV funciona na velocidade de reforço quando a humidade é mais alta do que o valor de configuração.

No modo "controlo de humidade", os usuários podem definir a configuração de humidade pressionando o botão para cima e para baixo. O intervalo de configuração é 45% ~ 90%. E o interruptor SW4-3 no PCB deve ser colocado na posição ON.

3. Configuração do volume de ar: Sob a interface de temperatura SA ou RA. Os usuários podem definir o volume do ar de retorno no status "RA" e definir o volume do ar fornecido no status "SA" pressionando o botão para cima e para baixo. Totalmente controlo de 10 velocidades.

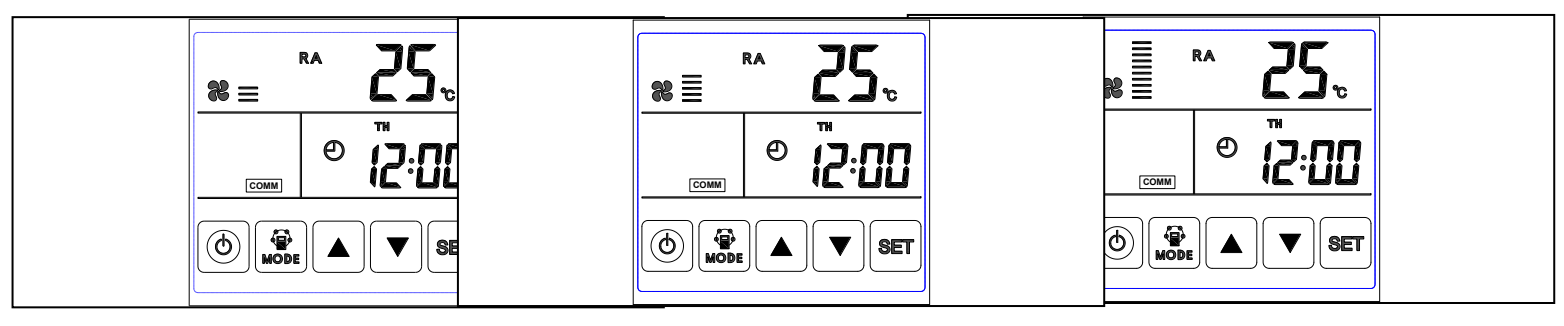

Velocidade 3

Velocidade 5

Velocidade 10

4. Verificação do código de erro: na interface principal, pressione o botão SET, o usuário pode verificar o código de erro do ventilador, consulte a tabela abaixo.

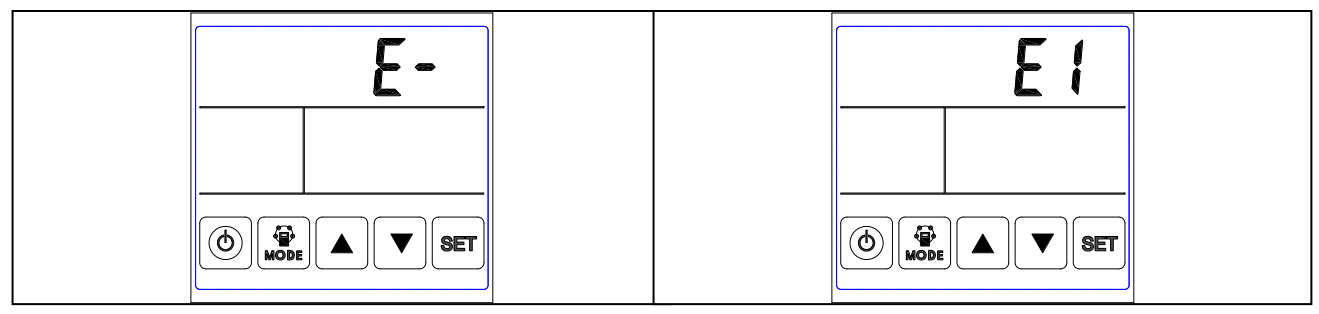

Sem Erro

Erro

| Código | Erro                                                                                                  |  |  |
|--------|----------------------------------------------------------------------------------------------------|--|--|
| E1     | Erro do sensor de temperatura de ar fresco                                                            |  |  |
| E2     | Erro de EEPROM                                                                                        |  |  |
| E3     | Erro do sensor de temperatura de retorno ou SW4-3 está na posição On, sem ligar ao sensor de humidade |  |  |
| E4     | Erro do sensor de temperatura de exaustão                                                             |  |  |
| E5     | Erro de comunicação                                                                                   |  |  |
| E6     | Erro do sensor de temperatura de insuflação                                                           |  |  |
| E7     | Erro do ventilador de exaustão                                                                        |  |  |
| E8     | Erro do ventilador de insuflação                                                                      |  |  |

5. Configuração de bypass: quando o bypass está ativado, o símbolo de bypass do triângulo aparece, quando o bypass está desativado, o símbolo desaparece, consulte a página 15 parte de comissionamento para a introdução de configuração detalhada.

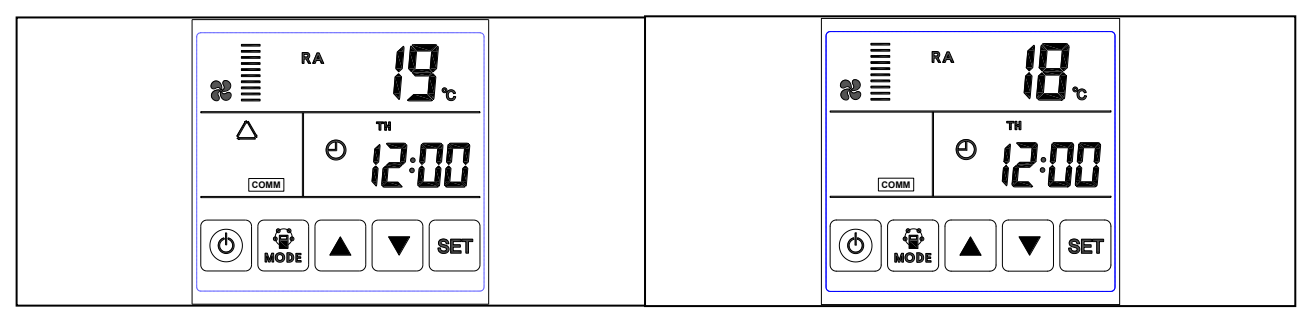

Bypass on

Bypass off

6. Alarme do filtro: Quando o tempo de funcionamento do ventilador ultrapassa o tempo de alarme do filtro configurado, o símbolo do alarme do filtro pisca para lembrar o usuário de limpar/substituir os filtros de ar. Após os filtros serem limpos/substituídos, limpe o alarme do filtro configurando o parâmetro número 24, valor 1.

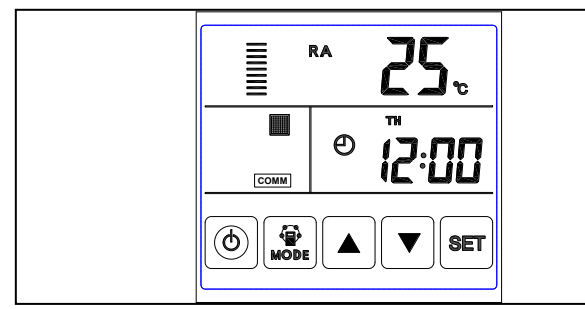

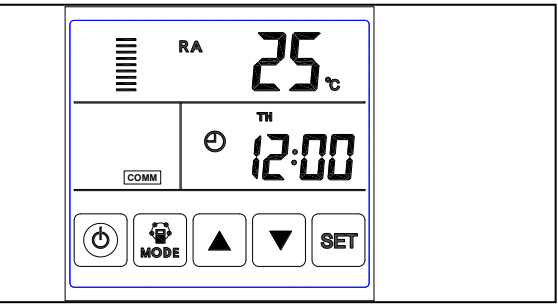

Alarme de filtro on

Alarme de filtro off

7. Configuração de parâmetros: Continue pressionando o botão MODE por 6 segundos, após aviso sonoro entrar na interface de configuração de parâmetros.

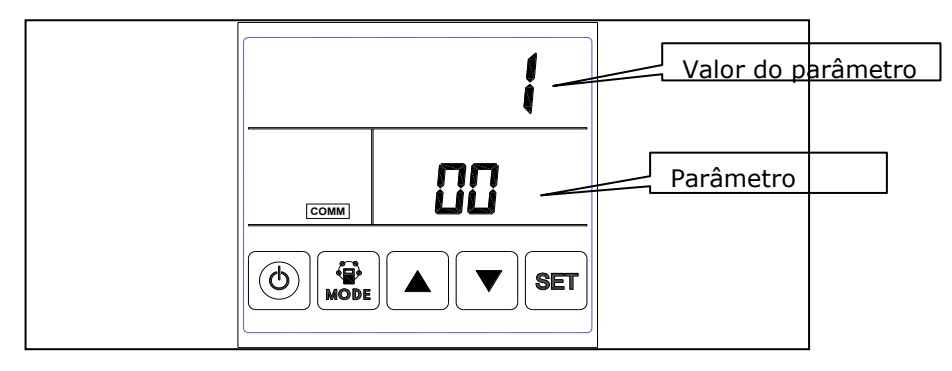

Depois de entrar na interface de configuração de parâmetro, pressione o botão SET brevemente para alterar o número do parâmetro, cada vez que pressionar fará o valor do parâmetro +1 (até o número 24, então repita novamente). Depois de escolher o número do parâmetro correto, pressione o botão Mode brevemente, o valor do parâmetro pisca no canto superior direito, neste momento para alterar o valor pelos botões UP e DOWN. Após a configuração dos parâmetros, pressione o botão SET para salvar.

#### Atenção:

1) Após a configuração dos parâmetros, o sistema precisa de cerca de 15 segundos para gravar, durante este período a alimentação não deve ser desligada.

2) Consulte a tabela de parâmetros válidos abaixo para definir os parâmetros adequados de acordo com diferentes pedidos.

| No. | Função                         | Intervalo                                                             | Defeito  | Unidade | Registo |
|-----|--------------------------------|-----------------------------------------------------------------------|----------|---------|---------|
| 00  | Energia início automático      | 0-1                                                                   | 1        |         | PCB     |
| 01  | Resistência elétrica presente  | 0-1                                                                   | 0        |         | РСВ     |
| 02  | Temperatura X bypass aberto    | 5-30                                                                  | 19       | °C      | PCB     |
| 03  | Intervalo temp Y bypass aberto | 2-15                                                                  | 3        | °C      | PCB     |
| 04  | Intervalo descongelamento      | 15-99                                                                 | 30       | Minutos | РСВ     |
| 05  | Temp início descongelamento    | -9-5                                                                  | - 1      | °C      | PCB     |
| 06  | Duração descongelamento        | 2-20                                                                  | 10       | Minutos | РСВ     |
| 07  | Funcionamento sensor CO2       | 00, 80-250                                                            | 00 (off) | X10 PPM | РСВ     |
| 08  | Modbus ID address              | 1-16                                                                  | 1        |         | РСВ     |
| 21  | Seleção válvula ERV            | 0-7                                                                   | 0        |         | PCB     |
| 23  | Controlo velocidade ventilador | 0: 2 velocidades<br>1: 3 velocidades<br>2: 10 velocidades (DC)        | 2        |         |         |
| 24  | Multifunção                    | 0: Reservado<br>1: Alarme filtro ar<br>2: Alarme limpeza se-<br>manal | 0        |         |         |
| 25  | Alarme de filtro               | 0: 45 dias<br>1: 60 dias<br>2: 90 dias<br>3: 180 dias                 | 0        |         | PCB     |

Instruções de configurações de parâmetros

1) O parâmetro 00 refere-se à energia de reinicialização automática 0: inválido, 1: válido

2) O parâmetro 01 refere-se à função do aquecedor elétrico de ar fornecido

0: não disponível 1: disponível

Depois de ligar o aquecedor elétrico, o usuário deve escolher 1 para ativar o aquecedor elétrico, a temperatura SA pode ser definida pressionando o botão para cima e para baixo. A faixa de temperatura de ajuste é de 10-25 °C.

3) O parâmetro 02-03 refere-se à função de bypass automático. O bypass é aberto na condição de que a temperatura externa seja igual ou superior a X (parâmetro 02) e inferior a X + Y (parâmetro 03). O bypass é fechado em outras condições.

4) O parâmetro 04-06 refere-se à função de descongelamento automático

Quando o lado EA da temperatura do permutador de calor for inferior a -1 °C (temperatura de descongelamento, parâmetro 05) e durar 1 minuto, e o intervalo de descongelamento for superior a 30 minutos (parâmetro 04), o exaustor funcionará em alta velocidade automaticamente para descongelamento, e a ventoinha de alimentação irá parar, até que a temperatura do lado EA seja superior à temperatura de entrada de descongelamento + 15 °C durante 1 minuto, ou o tempo de descongelação seja superior a 10 minutos (parâmetro 06).

5) O parâmetro 07 refere-se à função de controlo de concentração de CO2 (opcional)

Depois de ligaro sensor de CO2 opcional, se a concentração de CO2 for maior do que o valor configurado, o ERV funciona em altas velocidades automaticamente, depois que a concentração de CO2 for menor do que o valor configurado, então o ERV retorna ao status anterior (espera, velocidade 1, 2, 3 etc.), se o ERV já estiver em alta velocidade quando a concentração de CO2 for maior que o valor de configuração, o ERV manterá a alta velocidade em funcionamento.

6) O parâmetro 08 refere-se à função de controlo central para identificar o endereço do ERV.

7) Parâmetro 21 para combinar o programa adequado na PCB com o modelo ERV, consulte a tabela abaixo.

| Código | Modelo |
|--------|--------|
| 15     | H150   |
| 14     | H250   |
| 13     | H350   |
| 13     | H500   |

8) O parâmetro 23 refere-se à exibição da velocidade do ventilador, para o ERV com motor DC, o usuário deve alterar o valor para 2 para o controlo de 10 velocidades.

9) O parâmetro 24 refere-se ao alarme do filtro de varredura e à função de ligar / desligar o temporizador de reposição.

10) O parâmetro 25 é sobre a configuração do alarme do filtro

#### 8. Configuração da hora

Pressione continuamente o botão SET por 6 segundos até o aviso sonoro, para entrar na interface de configuração de hora. Sob esta interface, pressione o botão MODE brevemente, então pode alternar entre configuração de hora, configuração do dia, temporizador semanal ligado e configuração do temporizador semanal desligado.

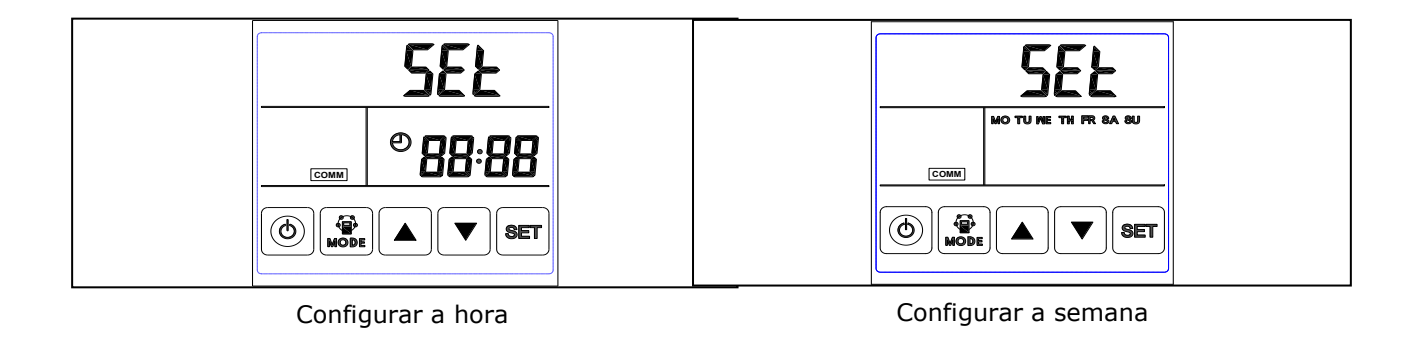

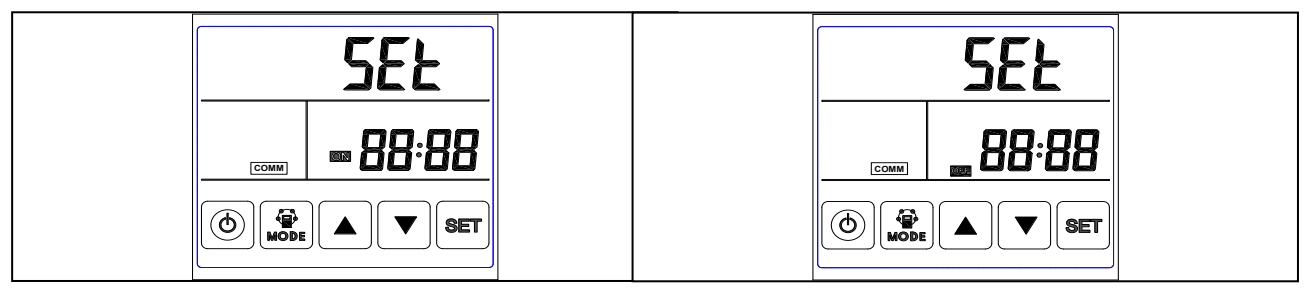

Programa semanal on

Programa semanal off

A. Configuração de hora: na interface de configuração de hora, pressione o botão SET por um breve período, neste momento a "hora" pisca, pressione o botão PARA CIMA e PARA BAIXO para alterar a "hora". Após definir a "hora", pressione o botão MODE por um breve período para alternar para a con-figuração "minuto", neste momento o "minuto" pisca, pressione o botão para cima e para baixo para alterar o "minuto". Após o ajuste do tempo, pressione o botão SET para salvar e retornar à interface principal.

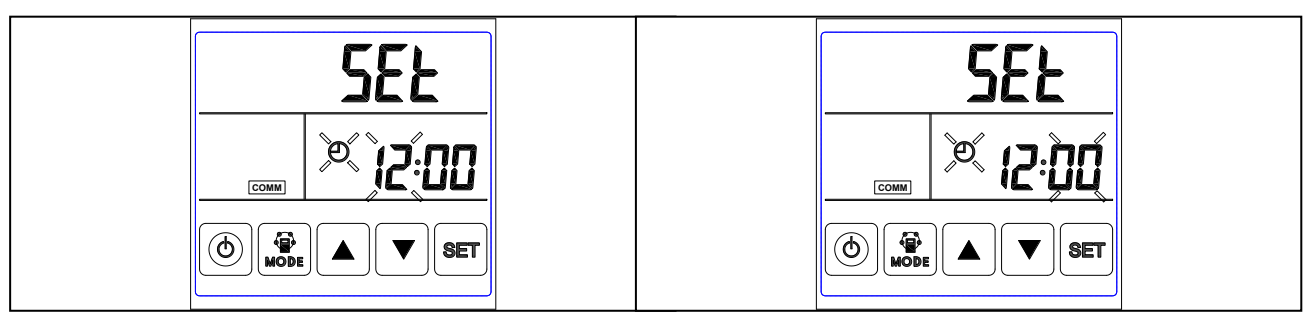

Onfigurar a hora

Configurar os minutos

B. Configuração do dia: na interface de configuração do dia, pressione o botão SET brevemente para iniciar a configuração do dia, pressionando os botões UP e DOWN para selecionar o dia correto, após terminar, pressione o botão SET para salvar e retornar à interface principal.

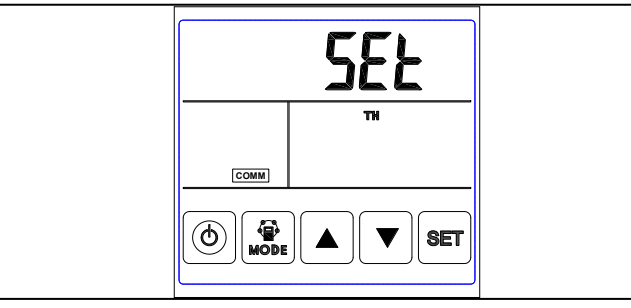

#### Configurar o dia

C. Configuração do temporizador semanal: na interface do temporizador semanal, pressione o botão SET para iniciar a configuração do temporizador, pressione o botão SET várias vezes até selecionar o período de segunda-feira 1 a domingo período 2 (ou seja, período de segunda-feira 1 a domingo período 2).

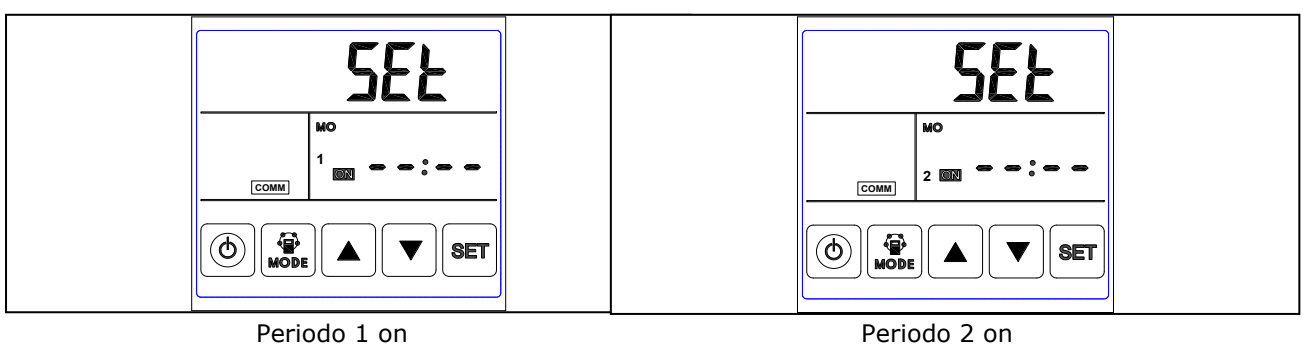

Depois de selecionar o dia, pressione o botão ON / OFF para confirmar que o temporizador ligado é válido / inválido.

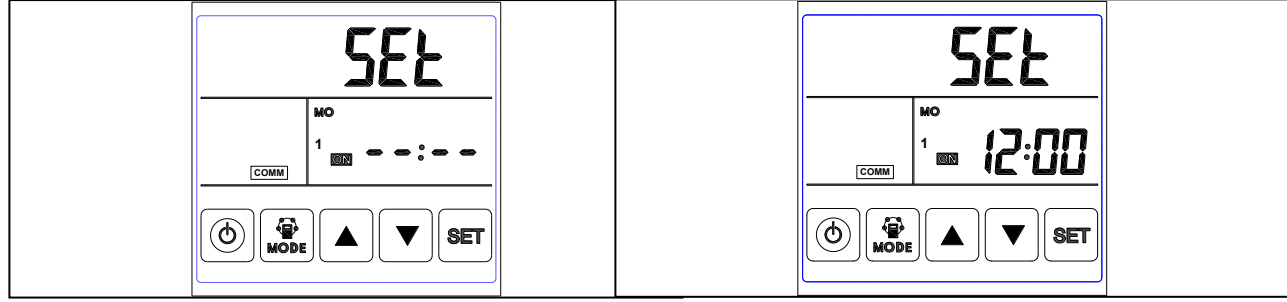

Timer on válido

Timer on inválido

Quando o temporizador ligado é válido, pressione o botão MODE para entrar na configuração de "hora", pressionando o botão PARA CIMA e PARA BAIXO para definir a "hora". Após a configuração de "hora", pressione o botão MODE para entrar na configuração de "minuto". Após a configuração dos "minutos", pressione o botão SET para salvar e mudar para a configuração do cronómetro do dia seguinte e repita as etapas acima para configurar todos os dias e períodos ativados. Após configurar o tempo todo, pressione o botão SET para salvar os dados.

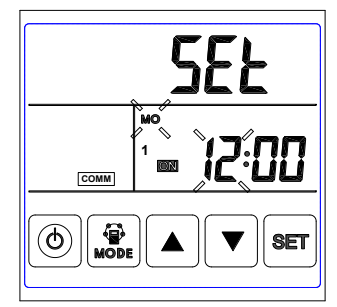

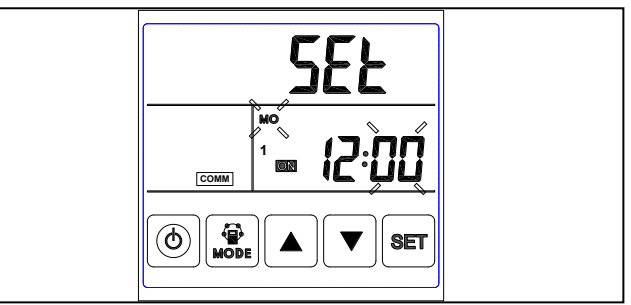

Configura a hora

D. Configuração do temporizador semanal off: na interface de configuração do temporizador semanal, pressione o botão SET brevemente para iniciar a configuração do temporizador off, pressione o botão SET vez após vez para selecionar o período de segunda-feira 1 a domingo, período 2 (a saber, período de segunda-feira 1 a domingo, período 2).

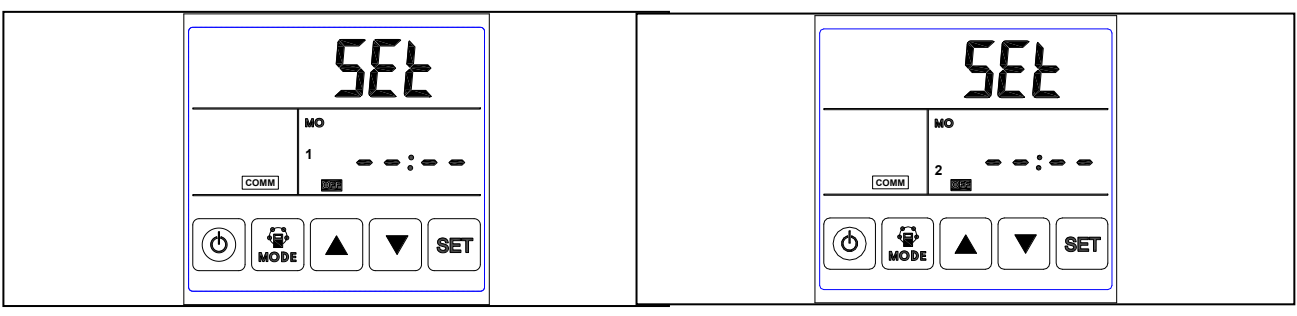

Periodo 1 timer off

Periodo 2 timer off

Na interface da semana, pressione o botão ON / OFF para confirmar que o timer off é válido / inválido.

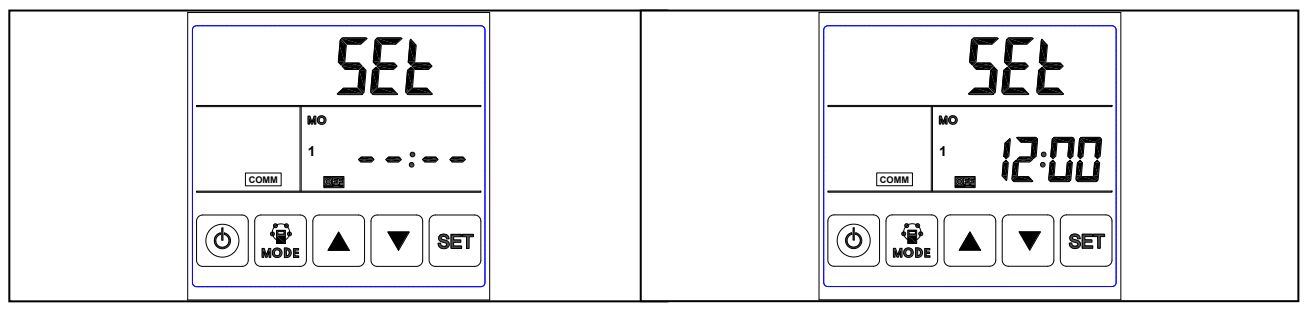

Timer off inválido

Timer off válido

Quando o temporizador desligado for válido, pressione o botão MODE para entrar na configuração de "hora", pressionando o botão para cima e para baixo para definir a "hora", após a configuração de "hora", pressione o botão MODE para entrar na configuração de "minuto", após a configuração de "minuto", pressione o botão SET para salvar e mudar para a configuração de desligamento do cronómetro do dia seguinte e repita as etapas acima para definir o cronómetro de todos os dias e períodos desligados. Depois de desligar todo o cronómetro, pressione o botão SET para salvar configuração de solutar os dados.

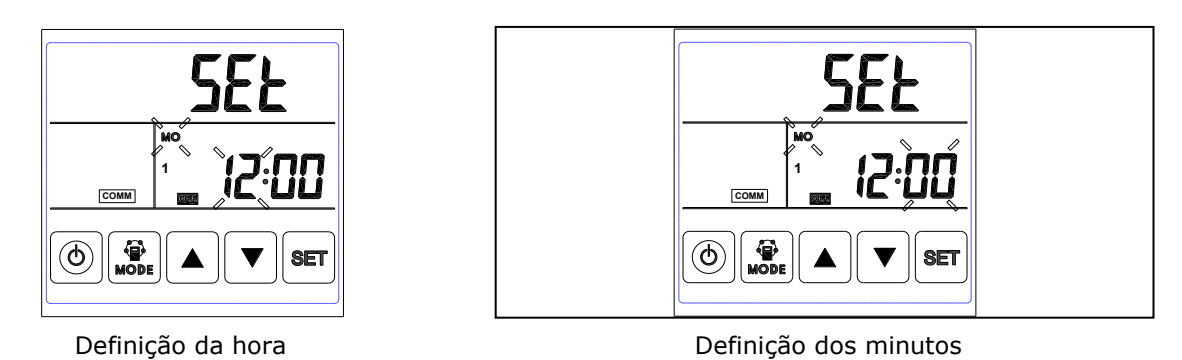

Atenção: Na configuração de tempo, se nenhuma operação for feita por 10 segundos, o sistema retornará à interface principal automaticamente.

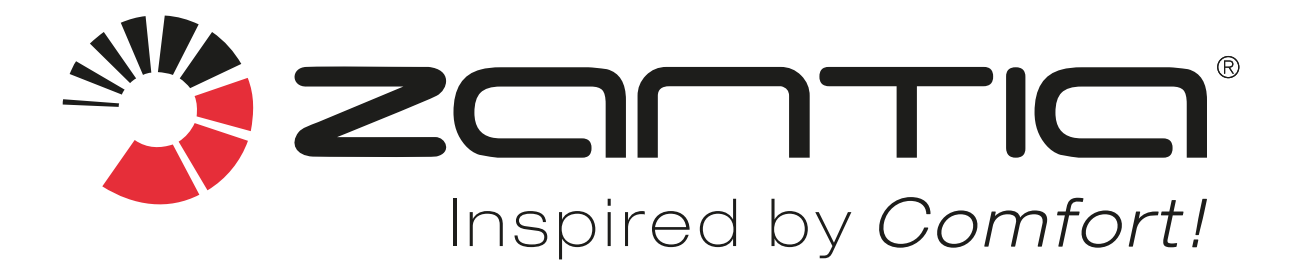

WWW.ZANTIA.COM